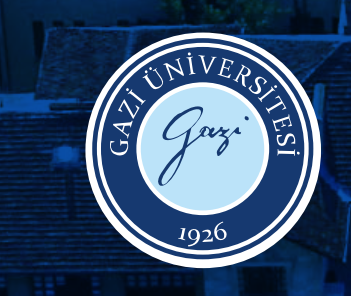

GAZİ ÜNİVERSİTESİ Bilgi işlem daire başkanlığı

# E-POSTA KULLANIM KLAVUZU 2023 —

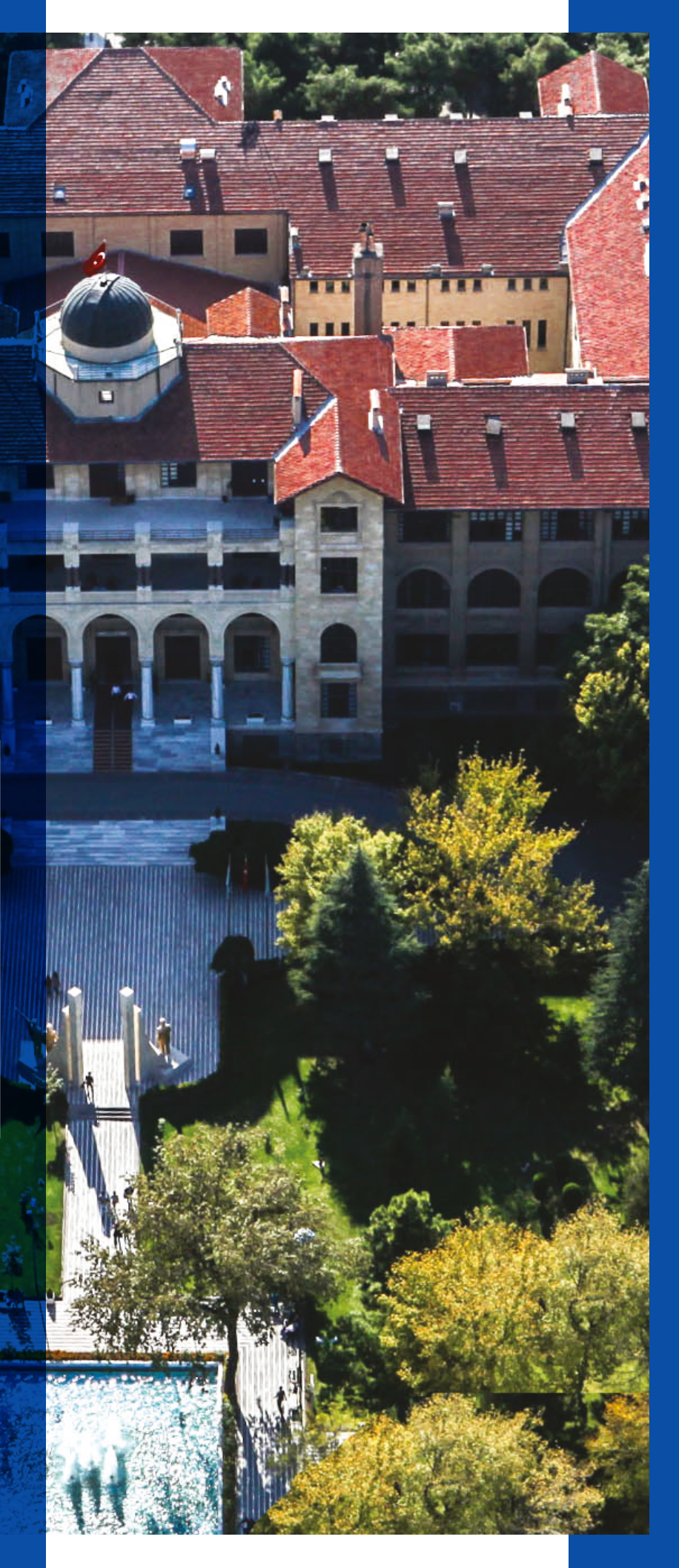

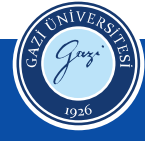

# İçindekiler

| Login Ekranı                 | 2 |
|------------------------------|---|
| Anasayfa                     | 4 |
| E-Posta Hesabı Talep         | 3 |
| E-Posta Yönlendirme          | 1 |
| 5. E-Posta Parola Güncelleme | Į |

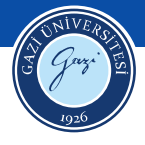

#### 1. Login Ekranı

**1.1.** E-Posta Talep Sistemine giriş yapmak için **https://epostatalep.gazi.edu.tr** linki tıklanır.

| Contraction of the second second seco |
|----------------------------------------------------------------------------------------------------|
| Bilgi İşlem Daire Başkanlığı                                                                                                    |
| E-Posta Talep Sistemi                                                                                                    |
| Lütlen Öğrenci Otomasyonunda (OBS) kayıtlı öğrenci numoranızı<br>ve parolanızı giriniz.                                                                                                    |
| Kullanıcı Adı *                                                                                                    |
| Şifre *                                                                                                    |
| Giris                                                                                                    |
| <ul> <li>Öğrenci O Personel O Yönetici</li> <li>Bilgi işlem Daire Başkanlığı © 2023</li> </ul>                                                                                                    |

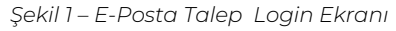

1.2. Öğrenci E-Posta için: Şekil 2'de yer alan login ekranından Kullanıcı Adı

öğrenci numarası, **şifre** Öğrenci Bilgi Sistemi (OBS) şifresi olacak şekilde giriş yapılır. "Öğrenci Giriş" butonu seçilir ve giriş yapılır.

1.3. Personel E-Posta için: Şekil 3'de yer alan login ekranından Kullanıcı Adı kimlik numarası, şifre sicil numarası ve Kimlik Seri No Kimlik Seri No olacak şekilde giriş yapılır.
"Personel Giriş" butonu seçilir ve giriş yapılır.

III Sisteme dahil değilsiniz uyarısı alıp giriş sorunu yaşarsanız Personel Daire Başkanlığı ile görüşmeniz gerekmektedir.

| Bilgi İslem Daire Başkar                                                        | sliði    |
|---------------------------------------------------------------------------------|----------|
|                                                                                 |          |
| E-Posta Talep Sistemi                                                           |          |
| Lütfen Öğrenci Otomasyonunda (OBS) kayıtlı öğrenci nu<br>ve parolanızı giriniz. | maranızı |
| Kullancı Adı *                                                                  |          |
|                                                                                 |          |
| Şifre *                                                                         |          |
|                                                                                 |          |
| Giriş                                                                           |          |
| Öğrenci O Personel O Yönetici                                                   |          |
| Bilgi İşlem Daire Başkanlığı © 2023                                             |          |

| Bilgi İşlem Daire Başkanlığı                                                                                                    |
|----------------------------------------------------------------------------------------------------|
| E-Posta Talep Sistemi                                                                                                    |
| Lütten kimilik numaranızı kullanıcı edi olarak, sicil numaranızı<br>şifre, Kimilikləri numaranızı KimilikləriNe olarak giriniz. |
| Kullanıcı Adı *                                                                                                    |
| Şifre *                                                                                                    |
| KimlikSeriNo *                                                                                                    |
|                                                                                                    |
| Giriş                                                                                                    |
| 🔿 Öğrenci 🔘 Personel 🔿 Yönetici                                                                                                 |
| Bilgi işlem Daire Başkarı ç 2023                                                                                                |

Şekil 2 – E-Posta Talep Öğrenci Giriş Ekranı Şekil 3 – E-Posta Talep Personel Giriş Ekranı

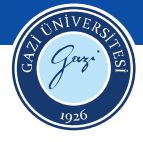

#### 2. Anasayfa

E-posta talep sistemine login olunduğunda gelen ekrandır.

Yan Panel: Menülerin yer aldığı paneldir. Yan panelde yer alan menüler aşağıdaki gibidir.

- Ana Sayfa
- E-Posta Hesabı Talep
- E-Posta Yönlendirme
- E-Posta Parola Güncelleme

Orta Panel: Sisteme giriş yapan öğrenciye veya personele ait kişisel bilgilerin

yer aldığı paneldir.

| 🙆 E-Posta Tale          | ep Sistemi  |                                                    |                       |                  | 9 |
|-------------------------|-------------|----------------------------------------------------|-----------------------|------------------|---|
| ANASAYFA                | UI_ANASAYFA |                                                    |                       |                  |   |
| E-Posta Hesabi Talep    |             |                                                    |                       |                  |   |
| E-Posta Yönlendirme     |             | Profil Resmi                                       | Öğrenci Detay Bilgisi |                  |   |
| E-Posta Parola Güncelle |             |                                                    | Adı                   | Soyadı           |   |
|                         |             |                                                    | Email address         |                  |   |
|                         |             |                                                    |                       |                  |   |
|                         |             | Bilgileriniz eksik ise Öğrenci işlerine başvurunuz | Birim-Bölüm           | Öğrenci Numarası |   |
|                         |             |                                                    | Cep Telefon Numarası  | T.C. Numarası    |   |
|                         |             |                                                    |                       |                  |   |
|                         |             |                                                    |                       |                  |   |

#### 3. E-Posta Hesabı Talep

**Öğrenci** E-Posta hesabı oluşturulurken E-Posta adresi otomatik olarak öğrenci numarası olarak gelir. Parola, sayfada yer alan talimatlara uygun olarak oluşturulur.

Parola onayla alanına oluşturulan parola tekrar girilerek kaydedilir. Şekil 5 - E-Posta Talep

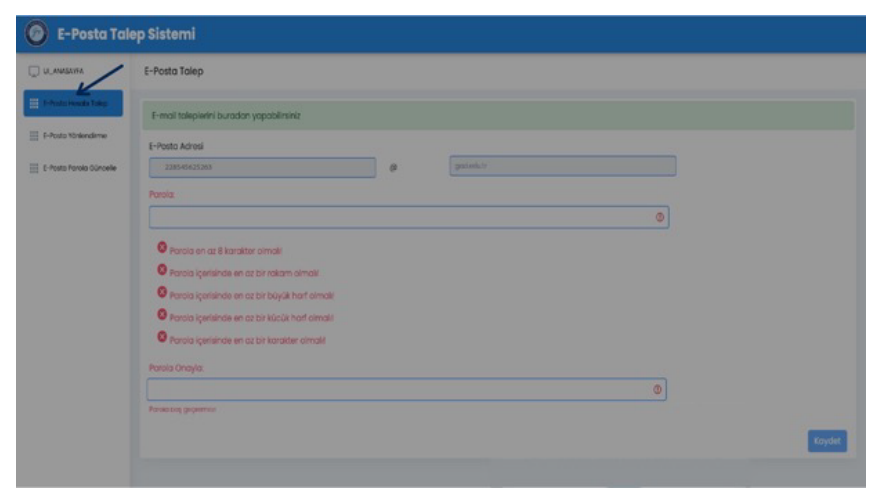

Şekil 5 – E-Posta Talep öğrenci

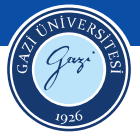

**Personel** E-Posta Talep ekranından, "kullanıcı adının ve soyadının tamamından oluşan" ve sistemin önereceği kombinasyonlardan bir e-posta adresi seçilir.

Parola, sayfada yer alan talimatlara uygun olarak oluşturulur. Parola onayla alanına

oluşturulan parola tekrar girilerek kaydedilir. Şekil 6 – E-Posta Talep Personel

| 🙆 E-Posta Tal                                                   | ep Sistemi                                                                                                    | 8                                                                                                    |
|-----------------------------------------------------------------|----------------------------------------------------------------------------------------------------|----------------------------------------------------------------------------------------------------|
| 🔔 Ana Sayfa                                                     | E-Posta Talep                                                                                                    |                                                                                                    |
| E-Posta Yonlendirme E-Posta Yonlendirme E-Posta Porola Güncelle | E-mail taleplerini buradan yapabilirsiniz E-Posta Adresi E-Posta Adresi C-Posta Adresi C-Posta Seçiniz Parola: Parola en az 8 karakter olmalıl Parola içerisinde en az bir rakam olmalıl Parola içerisinde en az bir kücük harf olmalıl Parola içerisinde en az bir kücük harf olmalıl Parola içerisinde en az bir kücük harf olmalıl Parola içerisinde en az bir kücük harf olmalıl Parola içerisinde en az bir kücük harf olmalıl Parola içerisinde en az bir kücük harf olmalıl Parola içerisinde en az bir kücük harf olmalıl Parola içerisinde en az bir kücük harf olmalıl Parola içerisinde en az bir kücük harf olmalıl Parola içerisinde en az bir kücük harf olmalıl Parola içerisinde en az bir kücük harf olmalıl | E-posta hizmetinin faydalancia: olan akademik ve idari<br>personele "kullanconin adınır ve soyadının tamamından<br>alıqan" bir e-posta adresi verilir. (Örnek Ali Öztürk için<br>alıoztırkgazıledut.bi kurala uygun olarak sistemin<br>sırasıyla öhereceği kombinasyonlar aşağıddadır<br>* adsoyad@gazi.edutr (ali.ozturk@gazi.edutr)<br>* adsoyad@gazi.edutr (ali.ozturk@gazi.edutr)<br>* soyadad@gazi.edutr (ozturkal@gazi.edutr)<br>* soyadad@gazi.edutr (ozturkal@gazi.edutr)<br>* soyadad@gazi.edutr (ozturkal@gazi.edutr)<br>* soyadad@gazi.edutr (ozturkal@gazi.edutr)<br>* Makerrer isim durumunda ilik kullanıcıdan sonraki<br>kullanıcıların adresinin sonuna "L2" gibi rakamlar eklenir.<br>* Birden fazla ismi bulunan kullanıcıları için e-posta<br>sisteminin önerdiği yine ad soyad içeren seçeneklerden<br>biri tercih edilebilir. |
|                                                                 | Parola en az 8 karakter olmalıl Parola içerisinde en az bir rakam olmalıl Parola içerisinde en az bir kücük harf olmalı! Parola içerisinde en az bir kücük harf olmalı! Parola içerisinde en az bir karakter olmalı! Parola Onayla: Parola baş geçlemet! Kaydat                                                                                                    | adsoyad@gaziedutr (aliozturk@gaziedutr)     soyadad@gaziedutr (ozturkali@gaziedutr)     soyadad@gaziedutr (ozturkali@gaziedutr)     soyad.ad@gaziedutr (ozturkali@gaziedutr)     Mukerrer Isim durumunda ilk kullanıcıdan sonrakl<br>kullanıcıların adresinin sonuna "L2" gibi rakamlar ekler     Birden fazla İsmi bulunan kullanıcılar için e-posta<br>sisteminin önerdiği yine ad soyad içeren seçeneklerd<br>biri tercih edilebilir.                                                                                                    |

Şekil 6 – E-Posta Talep Personel

#### 4. E-Posta Yönlendirme

Şekil 7'de yer alan E-Posta Yönlendirme ekranından **Email Adresi** mevcut kurum email adresi olarak seçilir. **Yönlendirilecek Email Adresi** alanına ise yönlendirmek istediğiniz mail adresi girilir ve kaydedilir.

| E-Posta Tal                                                                                                  | ep Sistemi                                       | 9                                    |
|----------------------------------------------------------------------------------------------------|--------------------------------------------------|--------------------------------------|
| 🛄 Ana Sayfa                                                                                                  | E-Posta Yõnelendirme                             |                                      |
| E-Posta Hesobi Talep           III         E-Posta Yohenceirre           III         E-Posta Parala Güncelle | Email Adresi Vorlendrilecek Email Adresi Kcyclat | Son Yönlendirilmiş E-posta Adresleri |

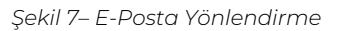

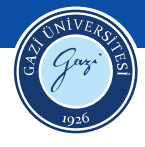

#### 5. E-Posta Parola Güncelleme

Şekil 8'de yer alan **E-Posta Parola Güncelleme** ekranından, **Parola** sayfada yer alan talimatlara uygun olarak güncellenir. **Parola onayla** alanına oluşturulan güncellenen parola tekrar girilerek kaydedilir.

| C E-Posta Tale          | p Sistemi                                                                                                    |
|-------------------------|----------------------------------------------------------------------------------------------------|
| UI_ANASAYFA             | E-Posta Parola Güncelleme                                                                                                    |
| E-Posta Hesabi Talep    |                                                                                                    |
| E-Posta Yönlendirme     |                                                                                                    |
| E-Posta Parola Güncelle | Parola:                                                                                                    |
|                         | Parola en az 8 karakter olmalıl                                                                                                    |
|                         | Parola içerisinde en az bir rakam olmalıl                                                                                                    |
|                         | Parola içerisinde en az bir büyük harf olmalıl                                                                                                    |
|                         | Parola içerisinde en az bir kücük harf olmalıl     Parola içerisinde en az bir kürdük harf olmalıl     Parola içerisinde en az bir karakter olmalı! |
|                         | Parola Onayla:                                                                                                    |
|                         | Parola bos gecilemezt                                                                                                    |
|                         | Kaydet                                                                                                    |

Şekil 8– E-Posta Parola Güncelleme